## Авторизация в TrueConf для iOS. Вход в конференцию

- 1) Скачайте <u>TrueConf</u> (http://zhat.ru:83/guest/clients) для платформы iOS из AppStore:
- 2) Установите и запустите приложение.
- 3) При первом измените сервер подключения.
  - 3.1) Для этого перейдите в раздел «Настройки» (1), затем в пункт меню «Сеть» (2)

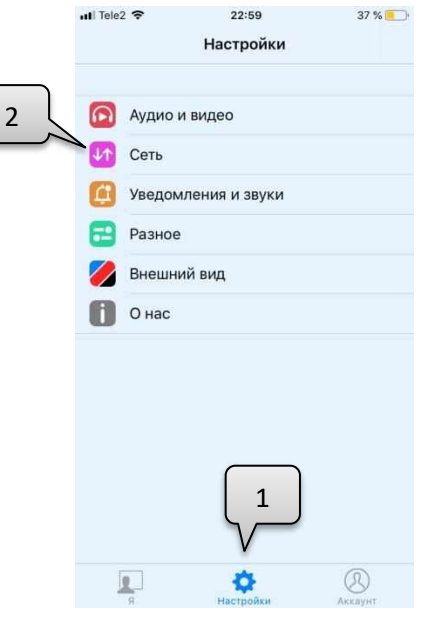

3.2) Установите переключатель в положение «Другой сервер» (3) и в поле «Адрес сервера» (4) укажите IP адрес: 94.247.124.38 или zhat.ru

| 📶 Tele2 🗢             | 22:59           | 37 % 📃      |   |
|-----------------------|-----------------|-------------|---|
| <b>&lt;</b> Настройки | Сеть            |             |   |
|                       |                 |             |   |
| П                     | юдключён к:     | $\square$   |   |
| ru1                   | 4b.trueconf.net | 3           |   |
| Парам                 | етры соединен   | ния:        |   |
| TrueConf C            | nline Другой    | сервер      |   |
| Адрес сервера         | :               |             |   |
| адрес:порт            | _               |             |   |
| Прямое                | соединение      |             | 4 |
| Pery                  | лировка поток   | a:          |   |
| Входящий пото         | к: :            | 2048 кбит/с |   |
| q w e r               | t y u           | i o p       |   |
| a s d                 | fgh j           | jkl         |   |
| ο z x                 | c v b r         | n m 🗵       |   |
|                       |                 |             |   |

4) Авторизуйтесь на сервере с помощью личного ID(5) и пароля(6), которые можно получить, обратившись в техническую поддержку техникума по адресу
✓ support@zhat.ru или № 8 (901) 772-13-28

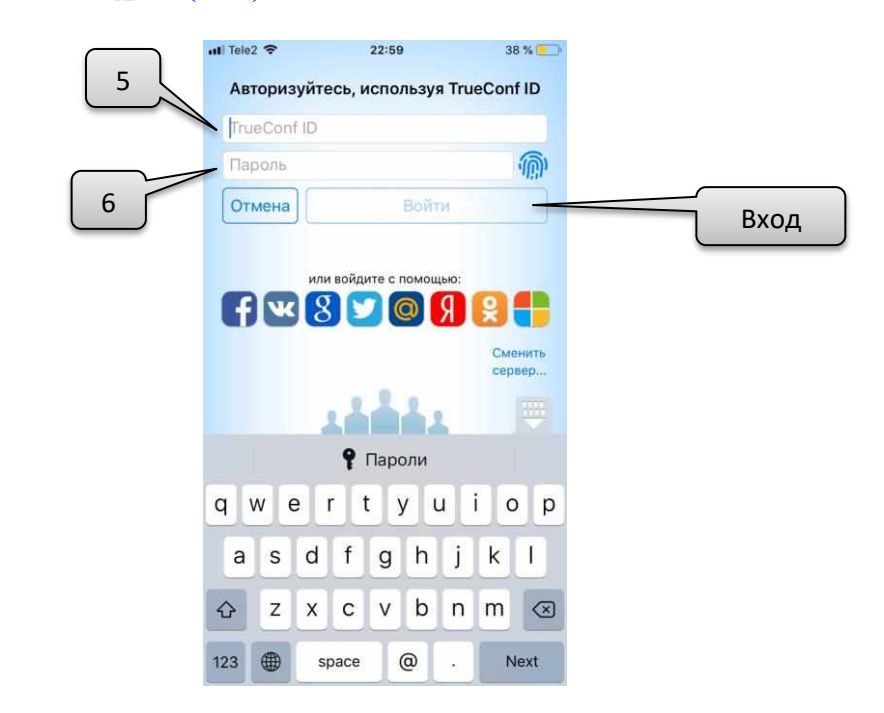

5) После успешной авторизации на сервере, в поле «Искать / Подключиться»(7) введите адрес конференции. Когда конференция будет найдена, появится соответствующая строка(8), которую необходимо выделить, а после нажать на значок С

| $\frown$ | uti Tele2 | ¢    |       |      | 23:00 |      |   | 3   | 7 % 💼 |
|----------|-----------|------|-------|------|-------|------|---|-----|-------|
| 7        | Q. No     | кать | / По, | дклю | чить  | ся   |   | Отм | енить |
|          | 0         | Ист  | гория | Пр   | опуц  | цены | E | 3x. | Исх.  |
|          | • C       | onfe | renc  | e 40 | 5752  |      | ¢ | Q   | i     |
|          | 1         |      |       |      |       |      |   |     |       |
|          |           |      |       |      |       |      |   |     |       |
|          |           |      |       |      |       |      |   |     |       |
|          |           |      |       |      |       |      |   |     |       |
|          |           |      |       |      |       |      |   |     |       |
|          |           |      |       |      |       |      |   |     |       |
|          |           |      |       |      |       |      |   |     |       |
|          | QV        | VE   | EF    | 2    | ٢١    | r l  | J |     | ) P   |
|          | Α         | S    | D     | F    | G     | н    | J | к   | L     |
|          |           | 7    |       | 2    |       |      | N |     |       |
|          |           | 2    | _     | C    | V     | В    | N | M   |       |
|          | 123       | ۲    | Ŷ     |      | spa   | ace  |   | D   | one   |